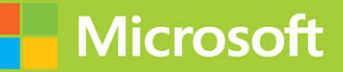

# Microsoft Azure Administrator Second Edition **Exam Ref** AZ-104

Charles Pluta

FREE SAMPLE CHAPTER | 🕧 💟 🅻

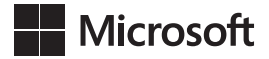

# Exam Ref AZ-104 Microsoft Azure Administrator

**Second Edition** 

**Charles Pluta** 

# Exam Ref AZ-104 Microsoft Azure Administrator, Second Edition

Published with the authorization of Microsoft Corporation by: Pearson Education, Inc.

Copyright © 2025 by Pearson Education, Inc. Hoboken, New Jersey

All rights reserved. This publication is protected by copyright, and permission must be obtained from the publisher prior to any prohibited reproduction, storage in a retrieval system, or transmission in any form or by any means, electronic, mechanical, photocopying, recording, or likewise. For information regarding permissions, request forms, and the appropriate contacts within the Pearson Education Global Rights & Permissions Department, please visit www.pearson.com/permissions.

No patent liability is assumed with respect to the use of the information contained herein. Although every precaution has been taken in the preparation of this book, the publisher and author assume no responsibility for errors or omissions. Nor is any liability assumed for damages resulting from the use of the information contained herein.

ISBN-13: 978-0-13-834593-8 ISBN-10: 0-13-834593-7

Library of Congress Control Number: 2024935895

\$PrintCode

#### TRADEMARKS

Microsoft and the trademarks listed at *http://www.microsoft.com* on the "Trademarks" webpage are trademarks of the Microsoft group of companies. All other marks are property of their respective owners.

#### WARNING AND DISCLAIMER

Every effort has been made to make this book as complete and as accurate as possible, but no warranty or fitness is implied. The information provided is on an "as is" basis. The author, the publisher, and Microsoft Corporation shall have neither liability nor responsibility to any person or entity with respect to any loss or damages arising from the information contained in this book or from the use of the programs accompanying it.

#### SPECIAL SALES

For information about buying this title in bulk quantities, or for special sales opportunities (which may include electronic versions; custom cover designs; and content particular to your business, training goals, marketing focus, or branding interests), please contact our corporate sales department at corpsales@pearsoned.com or (800) 382-3419.

For government sales inquiries, please contact governmentsales@pearsoned.com.

For questions about sales outside the U.S., please contact intlcs@pearson.com.

#### CREDITS

EDITOR-IN-CHIEF Brett Bartow

EXECUTIVE EDITOR Loretta Yates

ASSOCIATE EDITOR Shourav Bose

DEVELOPMENT EDITOR Songlin Qiu

MANAGING EDITOR Sandra Schroeder

SENIOR PROJECT EDITOR Tracey Croom

COPY EDITOR Brie Gyncild

INDEXER Timothy Wright

PROOFREADER Charlotte Kughen

TECHNICAL EDITOR Jim Cheshire

EDITORIAL ASSISTANT Cindy Teeters

COVER DESIGNER Twist Creative, Seattle

COMPOSITOR codeMantra

GRAPHICS codeMantra

# Contents at a glance

|           | Acknowledgments                                            | X   |
|-----------|------------------------------------------------------------|-----|
|           | About the author                                           | X   |
|           | Introduction                                               | xi  |
| CHAPTER 1 | Manage Azure identities and governance                     | 1   |
| CHAPTER 2 | Implement and manage storage                               | 65  |
| CHAPTER 3 | Deploy and manage Azure compute resources                  | 123 |
| CHAPTER 4 | Configure and manage virtual networking                    | 215 |
| CHAPTER 5 | Monitor and back up Azure resources                        | 291 |
| CHAPTER 6 | Exam Ref AZ-104 Microsoft Azure Administrator exam updates | 357 |
|           | Index                                                      | 362 |

# Contents

|           | Introduction                                          | xi   |
|-----------|-------------------------------------------------------|------|
|           | Organization of this book                             | xi   |
|           | Preparing for the exam                                | xi   |
|           | Microsoft certifications                              | xii  |
|           | Access the exam updates chapter and online references | xii  |
|           | Errata, updates & book support                        | xiii |
|           | Stay in touch                                         | хііі |
| Chapter 1 | Manage Azure identities and governance                | 1    |
|           | Skill 1.1: Manage Microsoft Entra users and groups    | 2    |
|           | Create users and groups                               | 3    |
|           | Manage user and group properties                      | 6    |
|           | Manage licenses in Microsoft Entra ID                 | 10   |
|           | Manage external users                                 | 10   |
|           | Configure Microsoft Entra Join                        | 12   |
|           | Configure self-service password reset                 | 14   |
|           | Skill 1.2: Manage access to Azure resources           | 16   |
|           | Understand how RBAC works                             | 16   |
|           | Create a custom role                                  | 20   |
|           | Interpret access assignments                          | 25   |
|           | Manage multiple directories                           | 28   |
|           | Skill 1.3: Manage Azure subscriptions and governance  | 29   |
|           | Configure Azure policies                              | 31   |
|           | Configure resource locks                              | 38   |
|           | Apply and manage tags on resources                    | 40   |
|           | Manage resource groups                                | 41   |
|           | Manage Azure subscriptions                            | 48   |
|           | Configure management groups                           | 50   |
|           | Configure cost management                             | 53   |

|           | Chapter summary                                         | 61  |
|-----------|---------------------------------------------------------|-----|
|           | Thought experiment                                      | 63  |
|           | Thought experiment answers                              | 63  |
| Chapter 2 | Implement and manage storage                            | 65  |
|           | Skill 2.1: Configure access to storage                  | 65  |
|           | Create and configure storage accounts                   | 66  |
|           | Configure Azure Storage firewalls and virtual networks  | 74  |
|           | Create and use shared access signature (SAS) tokens     | 78  |
|           | Configure stored access policies                        | 81  |
|           | Manage access keys                                      | 83  |
|           | Configure identity-based access                         | 84  |
|           | Skill 2.2: Configure and manage storage accounts        | 89  |
|           | Configure Azure storage redundancy                      | 89  |
|           | Configure object replication                            | 91  |
|           | Configure storage account encryption                    | 95  |
|           | Manage data using Azure Storage Explorer                | 95  |
|           | Manage data by using AzCopy                             | 99  |
|           | Skill 2.3: Configure Azure Files and Azure Blob Storage |     |
|           | Create and configure a file share in Azure Storage      | 102 |
|           | Configure Azure Blob Storage                            | 106 |
|           | Configure storage tiers                                 | 110 |
|           | Configure soft delete, versioning, and snapshots        | 113 |
|           | Configure blob lifecycle management                     | 117 |
|           | Chapter summary                                         | 120 |
|           | Thought experiment                                      |     |
|           | Thought experiment answers                              | 122 |
| Chapter 3 | Deploy and manage Azure compute resources               | 123 |
|           | Skill 3.1: Automate deployment of resources             | 124 |
|           | Interpret an Azure Resource Manager template            | 124 |
|           | Modify an existing ARM template                         | 131 |
|           | Deploy resources from a template                        | 133 |
|           |                                                         |     |

|           | Skill 4.1: Configure and manage virtual networks in Azure   | . 215 |
|-----------|-------------------------------------------------------------|-------|
| Chapter 4 | Configure and manage virtual networking                     | 215   |
|           | Thought experiment answers                                  | . 213 |
|           | Thought experiment                                          | . 212 |
|           | Chapter summary                                             | 211   |
|           | Configure deployment slots for an App Service               | 210   |
|           | Configure networking settings for an App Service            | 205   |
|           | Configure backup for an App Service                         | 204   |
|           | Configure certificates and TLS for an App Service           | 199   |
|           | Map an existing custom DNS name to an App Service           | 196   |
|           | Create an App Service                                       | 193   |
|           | Configure scaling for an App Service plan                   | 192   |
|           | Provision an App Service plan                               | 190   |
|           | Skill 3.4: Create and configure Azure App Service           | . 189 |
|           | Manage sizing and scaling for containers                    | 186   |
|           | Provision a container using Azure Container Apps            | 178   |
|           | Provision a container using Azure Container Instances       | 174   |
|           | Create and manage an Azure Container Registry               | 169   |
|           | Skill 3.3: Provision and manage containers                  | . 168 |
|           | Deploy and configure Virtual Machine Scale Sets             | 163   |
|           | Deploy VMs to availability sets and zones                   | 159   |
|           | Manage VM disks                                             | 158   |
|           | Manage VM sizes                                             | 156   |
|           | Move VMs from one resource group or subscription to another | 153   |
|           | Configure Azure Disk Encryption                             | 150   |
|           | Create a virtual machine                                    | 143   |
|           | Skill 3.2: Create and configure virtual machines            | . 142 |
|           | Interpret and modify a Bicep file                           | 140   |
|           | Export a deployment template                                | 137   |

| kill 4.1: Configure and manage virtual networks in Azure |     |
|----------------------------------------------------------|-----|
| Create and configure virtual networks and subnets        | 216 |
| Create and configure virtual network peering             | 222 |
| Configure public IP addresses                            | 227 |

|           | Configure user-defined network routes                                                                                                    | 231                                                                                     |
|-----------|----------------------------------------------------------------------------------------------------|-----------------------------------------------------------------------------------------|
|           | Troubleshoot network connectivity                                                                                                    | 239                                                                                     |
|           | Skill 4.2: Configure secure access to virtual networks                                                                                                    | 242                                                                                     |
|           | Create and configure network security groups and                                                                                                    |                                                                                         |
|           | application security groups                                                                                                    | 242                                                                                     |
|           | Evaluate effective security rules                                                                                                    | 253                                                                                     |
|           | Deploy and configure Azure Bastion Service                                                                                                    | 255                                                                                     |
|           | Configure service endpoints for Azure services                                                                                                    | 258                                                                                     |
|           | Configure private endpoints for Azure services                                                                                                    | 259                                                                                     |
|           | Skill 4.3: Configure name resolution and load balancing                                                                                                    | 262                                                                                     |
|           | Configure Azure DNS                                                                                                    | 263                                                                                     |
|           | Configure load balancing                                                                                                    | 277                                                                                     |
|           | Troubleshoot load balancing                                                                                                    | 286                                                                                     |
|           | Chapter summary                                                                                                    | 287                                                                                     |
|           | Thought experiment                                                                                                    |                                                                                         |
|           | Thought experiment answers                                                                                                    | 290                                                                                     |
| Chapter 5 | Monitor and back up Azure resources                                                                                                    | 291                                                                                     |
|           | Skill 5.1: Monitor resources in Azure.                                                                                                    | 292                                                                                     |
|           | Interpret metrics in Azure Monitor                                                                                                    | 294                                                                                     |
|           |                                                                                                    |                                                                                         |
|           | Configure log settings in Azure Monitor                                                                                                    | 299                                                                                     |
|           | Configure log settings in Azure Monitor<br>Query and analyze logs in Azure Monitor                                                                                                    | 299<br>307                                                                              |
|           | Configure log settings in Azure Monitor<br>Query and analyze logs in Azure Monitor<br>Set up alert rules, action groups, and alert processing<br>rules in Azure Monitor                                                                                                    | 299<br>307<br>311                                                                       |
|           | Configure log settings in Azure Monitor<br>Query and analyze logs in Azure Monitor<br>Set up alert rules, action groups, and alert processing<br>rules in Azure Monitor<br>Configure Application Insights                                                                                                    | 299<br>307<br>311<br>321                                                                |
|           | Configure log settings in Azure Monitor<br>Query and analyze logs in Azure Monitor<br>Set up alert rules, action groups, and alert processing<br>rules in Azure Monitor<br>Configure Application Insights<br>Configure and interpret monitoring of VMs, storage                                                                                                    | 299<br>307<br>311<br>321                                                                |
|           | Configure log settings in Azure Monitor<br>Query and analyze logs in Azure Monitor<br>Set up alert rules, action groups, and alert processing<br>rules in Azure Monitor<br>Configure Application Insights<br>Configure and interpret monitoring of VMs, storage<br>accounts, and networks using Azure Monitor Insights                                                                                                    | 299<br>307<br>311<br>321<br>323                                                         |
|           | Configure log settings in Azure Monitor<br>Query and analyze logs in Azure Monitor<br>Set up alert rules, action groups, and alert processing<br>rules in Azure Monitor<br>Configure Application Insights<br>Configure and interpret monitoring of VMs, storage<br>accounts, and networks using Azure Monitor Insights<br>Use Azure Network Watcher and Connection Monitor                                                                                                    | 299<br>307<br>311<br>321<br>323<br>323<br>327                                           |
|           | Configure log settings in Azure Monitor<br>Query and analyze logs in Azure Monitor<br>Set up alert rules, action groups, and alert processing<br>rules in Azure Monitor<br>Configure Application Insights<br>Configure and interpret monitoring of VMs, storage<br>accounts, and networks using Azure Monitor Insights<br>Use Azure Network Watcher and Connection Monitor<br>Skill 5.2: Implement backup and recovery                                                                                                    | 299<br>307<br>311<br>321<br>323<br>327<br>331                                           |
|           | Configure log settings in Azure Monitor<br>Query and analyze logs in Azure Monitor<br>Set up alert rules, action groups, and alert processing<br>rules in Azure Monitor<br>Configure Application Insights<br>Configure and interpret monitoring of VMs, storage<br>accounts, and networks using Azure Monitor Insights<br>Use Azure Network Watcher and Connection Monitor<br>Skill 5.2: Implement backup and recovery<br>Create and manage a Recovery Services vault                                                                                                    | 299<br>307<br>311<br>321<br>323<br>327<br>331<br>332                                    |
|           | Configure log settings in Azure Monitor<br>Query and analyze logs in Azure Monitor<br>Set up alert rules, action groups, and alert processing<br>rules in Azure Monitor<br>Configure Application Insights<br>Configure and interpret monitoring of VMs, storage<br>accounts, and networks using Azure Monitor Insights<br>Use Azure Network Watcher and Connection Monitor<br>Skill 5.2: Implement backup and recovery<br>Create and manage a Recovery Services vault<br>Configure Azure Site Recovery                                                                                                    | 299<br>307<br>311<br>321<br>323<br>327<br>331<br>332<br>335                             |
|           | Configure log settings in Azure Monitor<br>Query and analyze logs in Azure Monitor<br>Set up alert rules, action groups, and alert processing<br>rules in Azure Monitor<br>Configure Application Insights<br>Configure and interpret monitoring of VMs, storage<br>accounts, and networks using Azure Monitor Insights<br>Use Azure Network Watcher and Connection Monitor<br>Skill 5.2: Implement backup and recovery<br>Create and manage a Recovery Services vault<br>Configure Azure Site Recovery<br>Create an Azure Backup vault                                                                              | 299<br>307<br>311<br>321<br>323<br>327<br>331<br>332<br>335<br>344                      |
|           | Configure log settings in Azure Monitor<br>Query and analyze logs in Azure Monitor<br>Set up alert rules, action groups, and alert processing<br>rules in Azure Monitor<br>Configure Application Insights<br>Configure and interpret monitoring of VMs, storage<br>accounts, and networks using Azure Monitor Insights<br>Use Azure Network Watcher and Connection Monitor<br>Skill 5.2: Implement backup and recovery<br>Create and manage a Recovery Services vault<br>Configure Azure Site Recovery<br>Create an Azure Backup vault<br>Create and configure backup policy                                        | 299<br>307<br>311<br>321<br>323<br>327<br>331<br>332<br>335<br>344<br>348               |
|           | Configure log settings in Azure Monitor<br>Query and analyze logs in Azure Monitor<br>Set up alert rules, action groups, and alert processing<br>rules in Azure Monitor<br>Configure Application Insights<br>Configure and interpret monitoring of VMs, storage<br>accounts, and networks using Azure Monitor Insights<br>Use Azure Network Watcher and Connection Monitor<br>Skill 5.2: Implement backup and recovery<br>Create and manage a Recovery Services vault<br>Configure Azure Site Recovery<br>Create an Azure Backup vault<br>Create and configure backup policy<br>Configure and review backup reports | 299<br>307<br>311<br>321<br>323<br>327<br>331<br>332<br>335<br>344<br>348<br>348<br>351 |

| Chapter summary            | 353 |
|----------------------------|-----|
| Thought experiment         | 354 |
| Thought experiment answers | 355 |

## Chapter 6 Exam Ref AZ-104 Microsoft Azure Administrator exam updates

| Administrator exam updates                           | 357   |
|------------------------------------------------------|-------|
| The purpose of this chapter                          | . 357 |
| About possible exam updates                          | 358   |
| Impact on you and your study plan                    | 358   |
| News and commentary about the exam objective updates | . 358 |
| Updated technical content                            | . 359 |
| Objective mapping                                    | . 359 |

Index

362

# Acknowledgments

I would like to acknowledge my wife, Jennifer, who has supported the unusual hours for projects such as this for over a decade now. I would also like to acknowledge my best friends and colleagues who allow me to bounce ideas off them, provide guidance to them, and share laughs with them: Elias Mereb, Joshua Waddell, Ed Gale, and Aaron Lines. Finally, I have to thank my manager, Julia Nathan, who has been an exemplary coach and role model and continues to support my work on projects such as this book.

# About the Author

**CHARLES PLUTA** is a technical consultant and Microsoft Certified Trainer (MCT) who has authored several certification exams, lab guides, and learner guides for various technology vendors. As a technical consultant, Charles has assisted small, medium, and large organizations by deploying and maintaining their IT infrastructure. He is also a speaker, a staff member, or a trainer at several large annual industry conferences. Charles has a degree in Computer Networking, and holds over 15 industry certifications. He makes a point to leave the United States to travel to a different country every year. When not working or traveling, he plays pool in Augusta, Georgia.

# Introduction

Some books take a very low-level approach, teaching you how to use individual classes and accomplish fine-grained tasks. Like the Microsoft AZ-104 certification exam, this book takes a high-level approach, building on your foundational knowledge of Microsoft Azure and common administrative actions to take in an Azure environment. We provide walk-throughs using the Azure portal; however, the exam might also include questions that use PowerShell or the Azure Command Line Interface (CLI) to perform the same task. You might encounter questions on the exam focused on these additional areas that are not specifically included in this *Exam Ref.* 

This book covers every major topic area found on the exam, but it does not cover every exam question. Only the Microsoft exam team has access to the exam questions, and Microsoft regularly adds new questions to the exam, making it impossible to cover specific questions. You should consider this book a supplement to your relevant real-world experience and other study materials. If you encounter a topic in this book that you do not feel completely comfort-able with, use the "Need more review?" links you'll find in the text to find more information and take the time to research and study the topic.

## **Organization of this book**

This book is organized by the "Skills measured" list published for the exam. The "Skills measured" list is available for each exam on the Microsoft Learn website: *microsoft.com/learn*. Each chapter in this book corresponds to a major topic area in the list, and the technical tasks in each topic area determine a chapter's organization. If an exam covers six major topic areas, for example, the book will contain six chapters.

## Preparing for the exam

Microsoft certification exams are a great way to build your resume and let the world know about your level of expertise. Certification exams validate your on-the-job experience and product knowledge. Although there is no substitute for on-the-job experience, preparation through study and hands-on practice can help you prepare for the exam. This book is *not* designed to teach you new skills.

We recommend that you augment your exam preparation plan by using a combination of available study materials and courses. For example, you might use the *Exam Ref* and another study guide for your at-home preparation and take a Microsoft Official Curriculum course for the classroom experience. Choose the combination that you think works best for you. Learn more about available classroom training, online courses, and live events at *microsoft.com/learn*.

Note that this *Exam Ref* is based on publicly available information about the exam and the author's experience. To safeguard the integrity of the exam, authors do not have access to the live exam.

## **Microsoft certifications**

Microsoft certifications distinguish you by proving your command of a broad set of skills and experience with current Microsoft products and technologies. The exams and corresponding certifications are developed to validate your mastery of critical competencies as you design and develop, or implement and support, solutions with Microsoft products and technologies both on-premises and in the cloud. Certification brings a variety of benefits to the individual and to employers and organizations.

#### MORE INFO ALL MICROSOFT CERTIFICATIONS

For information about Microsoft certifications, including a full list of available certifications, go to *microsoft.com/learn*.

## Access the exam updates chapter and online references

The final chapter of this book, "AZ-104 Azure Administrator exam updates," will be used to provide information about new content per new exam topics, content that has been removed from the exam objectives, and revised mapping of exam objectives to chapter content. The chapter will be made available from the link at the end of this section as exam updates are released.

Throughout this book are addresses to webpages that the author has recommended you visit for more information. We've compiled them into a single list that readers of the print edition can refer to while they read.

The URLs are organized by chapter and heading. Every time you come across a URL in the book, find the hyperlink in the list to go directly to the webpage.

Download the exam updates chapter and the URL list at *MicrosoftPressStore.com/ ERAZ1042e/downloads*.

## Errata, updates & book support

We've made every effort to ensure the accuracy of this book and its companion content. You can access updates to this book—in the form of a list of submitted errata and their related corrections—at

#### MicrosoftPressStore.com/ERAZ1042e/errata

If you discover an error that is not already listed, please submit it to us at the same page.

For additional book support and information, please visit *MicrosoftPressStore.com/Support*.

Please note that product support for Microsoft software and hardware is not offered through the previous addresses. For help with Microsoft software or hardware, go to *support*. *microsoft.com*.

## Stay in touch

Let's keep the conversation going! We're on X/Twitter: twitter.com/MicrosoftPress.

## CHAPTER 2

# Implement and manage storage

Implementing and managing storage is one of the most important aspects of building or deploying a new solution using Azure. There are several services and features available for use, and each has its own place. Azure Storage is the underlying storage for most of the services in Azure. It provides service for the storage and retrieval of blobs and files, and it has services that are available for storing large volumes of data through tables. Azure Storage includes a fast and reliable messaging service for application developers with queues. This chapter reviews how to implement and manage storage with an emphasis on Azure storage accounts.

## Skills covered in this chapter:

- Skill 2.1 Configure access to storage
- Skill 2.2: Configure and manage storage accounts
- Skill 2.3: Configure Azure Files and Azure Blob Storage

#### **NOTE MICROSOFT EXAM OBJECTIVES**

The sections in this chapter align with the objectives that are listed in the AZ-104 study guide from Microsoft. However, the sections are presented in an order that is designed to help you learn and do not directly match the order that is presented in the study guide. On the exam, questions will appear from different sections in a random order. For the full list of objectives, visit https://learn.microsoft.com/en-us/credentials/certifications/resources/study-guides/az-104.

## Skill 2.1: Configure access to storage

An Azure storage account is a resource that you create that is used to store data objects such as blobs, files, queues, tables, and disks. Data in an Azure storage account is durable and highly available, secure, massively scalable, and accessible from anywhere in the world over HTTP or HTTPS.

#### This skill covers how to:

- Create and configure storage accounts
- Configure Azure Storage firewalls and virtual networks
- Create and use shared access signature (SAS) tokens
- Configure stored access policies
- Manage access keys
- Configure identity-based access

## Create and configure storage accounts

Azure storage accounts provide a cloud-based storage service that is highly scalable, available, performant, and durable. Within each storage account, a number of separate storage services are provided:

- Blobs Provides a highly scalable service for storing arbitrary data objects such as text or binary data.
- Tables Provides a NoSQL-style store for storing structured data. Unlike a relational database, tables in Azure Storage do not require a fixed schema, so different entries in the same table can have different fields.
- Queues Provides reliable message queueing between application components.
- Files Provides managed file shares that can be used by Azure VMs or on-premises servers.
- Disks Provides a persistent storage volume for Azure VM that can be attached as a virtual hard disk.

There are three types of storage blobs: block blobs, append blobs, and page blobs. Page blobs are generally used to store VHD files when deploying unmanaged disks. (Unmanaged disks are an older disk storage technology for Azure virtual machines. Managed disks are recommended for new deployments.)

When creating a storage account, there are several options that must be set: Performance Tier, Account Kind, Replication Option, and Access Tier. There are some interactions between these settings. For example, only the Standard performance tier allows you to choose the access tier. The following sections describe each of these settings. We then describe how to create storage accounts using the Azure portal, PowerShell, and Azure CLI.

### Storage account names

When you name an Azure storage account, you need to remember these points:

- The storage account name must be globally unique across all existing storage account names in Azure.
- The name must be between 3 and 24 characters and can contain only lowercase letters and numbers.

## **Performance tiers**

When creating a storage account, you must choose between the Standard and Premium performance tiers. This setting cannot be changed later.

- Standard This tier supports all storage services: blobs, tables, files, queues, and unmanaged Azure virtual machine disks. It uses magnetic disks to provide cost-efficient and reliable storage.
- Premium This tier is designed to support workloads with greater demands on I/O and is backed by high-performance SSD disks. Premium storage accounts support block blobs, page blobs, and file shares.

## Account types

There are three possible storage account types for the Standard tier: StorageV2 (General-Purpose V2), Storage (General-Purpose V1), and BlobStorage. There are four possible storage account types for the Premium tier: StorageV2 (General-Purpose V2), Storage (General-Purpose V1), BlockBlobStorage, and FileStorage. Table 2-1 shows the features for each kind of account. Key points to remember are

- The Blob Storage account is a specialized storage account used to store Block Blobs and Append Blobs. You can't store Page Blobs in these accounts; therefore, you can't use them for unmanaged disks.
- Only General-Purpose V2 and Blob Storage accounts support the Hot, Cool, and Archive access tiers.

General-Purpose V1 and Blob Storage accounts can both be upgraded to a General-Purpose V2 account. This operation is irreversible. No other changes to the account kind are supported.

#### **NOTE LEGACY STORAGE ACCOUNT TYPES**

Standard General-Purpose V1 and standard Blob Storage accounts are considered legacy storage accounts, and they can be deployed but are not recommended by Microsoft. You can find more information about legacy storage account types at *https://learn.microsoft.com/en-us/azure/storage/common/storage-account-overview#legacy-storage-account-types*.

|                                          | General-<br>Purpose V2      | General-<br>Purpose V1      | Blob Storage                                   | Block Blob<br>Storage                             | File Storage |
|------------------------------------------|-----------------------------|-----------------------------|------------------------------------------------|---------------------------------------------------|--------------|
| Services supported                       | Blob, File,<br>Queue, Table | Blob, File,<br>Queue, Table | Blob (Block Blobs<br>and Append<br>Blobs only) | Blob (Block<br>Blobs and<br>Append Blobs<br>only) | File only    |
| Unmanaged<br>Disk (Page Blob)<br>support | Yes                         | Yes                         | No                                             | No                                                | No           |

TABLE 2-1 Storage account types and their supported features

|                                | General-<br>Purpose V2                     | General-<br>Purpose V1 | Blob Storage       | Block Blob<br>Storage | File Storage |
|--------------------------------|--------------------------------------------|------------------------|--------------------|-----------------------|--------------|
| Supported<br>Performance Tiers | Standard<br>Premium                        | Standard<br>Premium    | Standard           | Premium               | Premium      |
| Supported Access<br>Tiers      | Hot, Cool,<br>Archive                      | N/A                    | Hot, Cool, Archive | N/A                   | N/A          |
| Replication<br>Options         | LRS, ZRS, GRS,<br>RA-GRS, GZRS,<br>RA-GZRS | LRS, GRS,<br>RA-GRS    | LRS, GRS, RA-GRS   | LRS, ZRS              | LRS, ZRS     |

## **Replication options**

When you create a storage account, you can also specify how your data will be replicated for redundancy and resistance to failure. There are four options, as described in Table 2-2.

| Replication Type                                                  | Description                                                                                                    |
|-------------------------------------------------------------------|----------------------------------------------------------------------------------------------------|
| Locally redundant storage<br>(LRS)                                | Makes three synchronous copies of your data within a single datacenter.<br>Available for General-Purpose or Blob Storage accounts, at both the<br>Standard and Premium Performance tiers.                                                                                                    |
| Zone redundant storage<br>(ZRS)                                   | Makes three synchronous copies to three separate availability zones within a<br>single region.<br>Available for General-Purpose V2 storage accounts only, at the Standard<br>Performance tier only. Also available for Block Blob Storage and File Storage<br>accounts.                                                                                                    |
| Geographically redundant<br>storage<br>(GRS)                      | This is the same as LRS (three local synchronous copies), plus three additional<br>asynchronous copies to a second Azure region hundreds of miles away<br>from the primary region. Data replication typically occurs within 15 minutes,<br>although no SLA is provided.<br>Available for General-Purpose or Blob Storage accounts, at the Standard<br>Performance tier only.                                            |
| Read access geographically<br>redundant storage<br>(RA-GRS)       | This has the same capabilities as GRS, plus you have read-only access to the data in the secondary data center.<br>Available for General-Purpose or Blob Storage accounts, at the Standard Performance tier only.                                                                                                    |
| Geographically zone<br>redundant storage (GZRS)                   | This is the same as ZRS (three synchronous copies across multiple availability zones in the selected region), plus three additional asynchronous copies to a different Azure region hundreds of miles away from the primary region. Data replication typically occurs within 15 minutes, although no SLA is provided.<br>Available for General-Purpose v2 storage accounts only, at the Standard Performance tier only. |
| Read access geographically<br>zone redundant storage<br>(RA-GZRS) | This has the same capabilities as GZRS, plus you have read-only access to the data in the secondary data center.<br>Available for General-Purpose V2 storage accounts only, at the Standard Performance tier only.                                                                                                    |

#### **NOTE REPLICATION OPTIONS**

These replication options control the level of durability and availability of the storage account. When the entire datacenter is unavailable, LRS would incur an outage. If the primary region is unavailable, both the LRS and ZRS options would incur an outage, but the GRS and GZRS options would still provide the secondary region that takes care of the requests during the outage. However, not all the replication options are available in all regions. You can find supported regions with these replication options at *https://learn.microsoft.com/en-us/azure/storage/common/storage-redundancy.* 

#### **NOTE** SPECIFYING REPLICATION AND PERFORMANCE TIER SETTINGS

When creating a storage account via the Azure portal, the replication and performance tier options are specified using separate settings. When creating an account using Azure Power-Shell, the Azure CLI, or via a template, these settings are combined within the SKU setting.

For example, to specify a Standard storage account using locally redundant storage using the Azure CLI, use --sku Standard\_LRS.

#### Access tiers

Azure Blob Storage supports four access tiers: Hot, Cool, Cold, and Archive. Each represents a trade-off of availability and cost. There is no trade-off on the durability (probability of data loss), which is defined by the SKU and replication, not the access tier.

#### NOTE BLOB STORAGE ONLY

Access tiers apply to Block Blob Storage only. They do not apply to other storage services, including append or page Blob Storage.

The tiers are as follows:

- Hot This access tier is used to store frequently accessed objects. Relative to other tiers, data access costs are low while storage costs are higher.
- **Cool** This access tier is used to store large amounts of data that is not accessed frequently and that is stored for at least 30 days. The availability SLA can vary depending on the replication model selected. Relative to the Hot tier, data access costs are higher and storage costs are lower.
- Cold This access tier is used for data that is rarely accessed or modified but needs to be accessible without delay. Data in this tier should be stored for at least 90 days. The Cold tier pricing model has lower storage capacity costs but higher access costs compared to cool and hot tiers.
- Archive This access tier is used to archive data for long-term storage that is accessed rarely, can tolerate several hours of retrieval latency, and will remain in the Archive

tier for at least 180 days. This tier is the most cost-effective option for storing data, but accessing that data is more expensive than accessing data in other tiers. Blob rehydration might take up to 15 hours before the blob is accessible.

New blobs will default to the access tier that is set at the storage account level, though you can override that at the blob level by setting a different access tier, including the archive tier.

#### NOTE ARCHIVE TIER SUPPORTABILITY

Currently, the Archive tier is not supported for ZRS, GZRS, or RA-GZRS accounts.

#### Create an Azure storage account

To create a storage account using the Azure portal, type **storage accounts** in the search box. On the Storage Accounts blade, click Create to open the Create A Storage Account blade (see Figure 2-1). You must choose a unique name for the storage account. Storage account names must be globally unique and may only contain lowercase characters and digits. Select the Azure region (Location), the performance tier, and replication mode for the account. The blade adjusts based on the settings you choose so that you cannot select an unsupported feature combination.

| Home > Storage accounts >  |                                                                             |
|----------------------------|-----------------------------------------------------------------------------|
| Create a storage accou     | int …                                                                       |
|                            |                                                                             |
| Basics Advanced Networking | Data protection Encryption Tags Review                                      |
|                            |                                                                             |
| Subscription *             | Azure Pass - Sponsorship 🗸 🗸                                                |
|                            | ar104 rd1                                                                   |
| Resource group *           | Create new                                                                  |
|                            |                                                                             |
|                            |                                                                             |
| Instance details           |                                                                             |
| Storage account name (1) * | az104demo123                                                                |
|                            | (IIC) Eart IIC                                                              |
| Region () ^                |                                                                             |
|                            | Deploy to an edge zone                                                      |
| Performance (i) *          | Standard: Recommended for most scenarios (general-purpose v2 account)       |
|                            | O Premium: Recommended for scenarios that require low latency.              |
| Redundancy (i) *           | Geo-redundant storage (GRS)                                                 |
|                            | Make read access to data available in the event of regional unavailability. |
|                            |                                                                             |
|                            |                                                                             |
| Review < Pre               | evious Next : Advanced >                                                    |

FIGURE 2-1 Creating an Azure storage account using the Azure portal

The Advanced tab of the Create A Storage Account blade is shown in Figure 2-2. This tab defines additional security settings, hierarchical namespace support, and access protocols.

| Home >              | Storage acco                        | unts >              |                      |              |      |        |              |
|---------------------|-------------------------------------|---------------------|----------------------|--------------|------|--------|--------------|
| Crea                | te a stor                           | age accou           | unt                  |              |      |        |              |
| Basics              | Advanced                            | Networking          | Data protection      | Encryption   | Tags | Review |              |
| Securi              | ty                                  |                     |                      |              |      |        |              |
| Configu             | ure security setti                  | ings that impact y  | our storage account. |              |      |        |              |
| Require<br>operati  | e secure transfer<br>ons (i)        | for REST API        | $\checkmark$         |              |      |        |              |
| Allow e<br>individu | nabling anonyn<br>ual containers (i | nous access on<br>) |                      |              |      |        |              |
| Enable              | storage accoun                      | t key access 🛈      | $\checkmark$         |              |      |        |              |
| Default<br>the Azu  | to Microsoft Er<br>ıre portal 🛈     | ntra authorization  | in 📃                 |              |      |        |              |
| Minimu              | Im TLS version (                    | i                   | Version 1.2          |              |      |        | $\checkmark$ |
| Permitt<br>(preview | ed scope for co<br>w) ()            | py operations       | From any storag      | e account    |      |        | $\sim$       |
| Hierar              | chical Names                        | pace                |                      |              |      |        |              |
| Revie               | ew                                  | < Pre               | evious Next :        | Networking > | ]    |        |              |

**FIGURE 2-2** The advanced settings that can be set when creating an Azure storage account using the portal

The Networking tab of the Create A Storage Account blade is shown in Figure 2-3. On this tab, choose to maintain storage account access either publicly by choosing Enable Public Access From All Networks or privately by choosing Disable Public Access And Use Private Access.

| Home > Storage accounts >                                                                                                    |    |
|----------------------------------------------------------------------------------------------------|----|
| Create a storage account                                                                                                    |    |
|                                                                                                    |    |
| Basics Advanced Networking Data protection Encryption Tags Review                                                                                                    |    |
| Network connectivity                                                                                                    |    |
| You can connect to your storage account either publicly, via public IP addresses or service endpoints, or privately, using a private endpoint.                                            |    |
| Network access *   Enable public access from all networks                                                                                                    |    |
| C Enable public access from selected virtual networks and IP addresses                                                                                                    |    |
| O Disable public access and use private access                                                                                                    |    |
| Enabling public access from all networks might make this resource available publicly<br>Unless public access is required, we recommend using a more restricted access<br>type. Learn more | ι. |
| Network routing                                                                                                    |    |
| Determine how to route your traffic as it travels from the source to its Azure endpoint. Microsoft network routing is recommended for most customers.                                     |    |
| Routing preference ① *   Microsoft network routing                                                                                                    |    |
| Review          Previous         Next : Data protection >                                                                                                    |    |

**FIGURE 2-3** The networking properties that can be set when creating an Azure storage account using the portal

The Data Protection tab provides options for configuring the recovery, tracking, and access control of the storage account. This includes soft delete options, retention periods, blob versioning, and version-level immutability support. Figure 2-4 shows the Data Protection tab.

The Encryption tab provides options for configuring the encryption type, support for customer-managed keys, and infrastructure encryption. By default, storage accounts are encrypted using Microsoft-managed keys. However, you can configure customer-managed keys to encrypt data using your own keys. Figure 2-5 shows the Encryption tab.

| Home         | e > Storage acco                                                | unts >                                                               |                                                                  |                                      |                |                |                          |
|--------------|-----------------------------------------------------------------|----------------------------------------------------------------------|------------------------------------------------------------------|--------------------------------------|----------------|----------------|--------------------------|
| Cre          | ate a stor                                                      | age accou                                                            | int                                                              |                                      |                |                |                          |
|              |                                                                 |                                                                      |                                                                  |                                      |                |                |                          |
| Basics       | Advanced                                                        | Networking                                                           | Data protectio                                                   | n Encryption                         | Tags           | Review         |                          |
| Reco         | overy                                                           |                                                                      |                                                                  | _                                    |                |                |                          |
| Prote        | ect your data from                                              | accidental or erro                                                   | neous deletion or                                                | modification.                        |                |                |                          |
|              | Enable point-in-ti<br>Use point-in-time r<br>change feed, and b | ime restore for con<br>restore to restore of<br>blob soft delete mus | n <b>tainers</b><br>ne or more containe<br>it also be enabled. L | rs to an earlier state.<br>earn more | lf point-in-ti | ime restore is | enabled, then versioning |
| $\checkmark$ | Enable soft delete<br>Soft delete enables<br>more               | e for blobs<br>5 you to recover blo                                  | bs that were previou                                             | ısly marked for deleti               | on, includin   | g blobs that v | were overwritten. Learn  |
|              | Days to retain del                                              | leted blobs 🕕                                                        |                                                                  | 7                                    |                |                |                          |
| $\checkmark$ | Enable soft delete<br>Soft delete enables                       | e for containers<br>s you to recover cor                             | tainers that were pr                                             | eviously marked for c                | leletion. Lea  | ırn more       |                          |
|              | Days to retain del                                              | leted containers                                                     | D                                                                | 7                                    |                |                |                          |
| $\checkmark$ | Enable soft delete<br>Soft delete enables                       | e for file shares<br>s you to recover file                           | shares that were pre                                             | eviously marked for d                | eletion. Lea   | rn more        |                          |
|              | Days to retain del                                              | leted file shares(                                                   | D                                                                | 7                                    |                |                |                          |
|              |                                                                 |                                                                      |                                                                  |                                      |                |                |                          |
| Re           | view                                                            | < Pre                                                                | vious                                                            | t : Encryption >                     |                |                |                          |

**FIGURE 2-4** The data protection properties that can be set when creating an Azure storage account using the portal

| Home >  | Storage according to the storage according to the storage according | ounts >       |                   |                         |           |                         |
|---------|----------------------------------------------------------------------------------------------------|---------------|-------------------|-------------------------|-----------|-------------------------|
| Crea    | te a stor                                                                                                    | age accou     | unt               |                         |           |                         |
|         |                                                                                                    | 5             |                   |                         |           |                         |
| Basics  | Advanced                                                                                                    | Networking    | Data protection   | Encryption              | Tags      | Review                  |
|         |                                                                                                    |               |                   |                         |           |                         |
| Encrypt | ion type * 🛈                                                                                                    |               | Microsoft-ma      | naged keys (MMK)        |           |                         |
|         |                                                                                                    |               | O Customer-ma     | naged keys (CMK)        |           |                         |
| Enable  | support for cus                                                                                                    | tomer-managed | Blobs and file    | s only                  |           |                         |
| keys 🛈  | )                                                                                                    |               | ○                 |                         |           |                         |
|         |                                                                                                    |               | All service typ   | es (blobs, files, table | es, and o | queues)                 |
|         |                                                                                                    |               | A This option can | not be changed after    | this stor | age account is created. |
| Enable  | infrastructure e                                                                                                    | ncryption (i) |                   |                         |           |                         |
|         |                                                                                                    |               |                   |                         |           |                         |
| Povic   |                                                                                                    | < Pro         | Novt : 1          | Tage >                  |           |                         |
| Revie   | evv                                                                                                    | < Pre         | Next:             | ays >                   |           |                         |

**FIGURE 2-5** The encryption properties that can be set when creating an Azure storage account using the portal

#### **NEED MORE REVIEW?** CREATING A STORAGE ACCOUNT WITH POWERSHELL

You can learn more about the additional parameters at *https://learn.microsoft.com/en-us/* powershell/module/az.storage/new-azstorageaccount?view=azps-11.2.0.

#### NEED MORE REVIEW? CREATING A STORAGE ACCOUNT WITH THE AZURE CLI

You can learn more about the additional parameters at *https://learn.microsoft.com/en-us/cli/azure/storage/account?view=azure-cli-latest#az-storage-account-create.* 

## Configure Azure Storage firewalls and virtual networks

Storage accounts are managed through Azure Resource Manager. Management operations are authenticated and authorized using Microsoft Entra ID RBAC. Each storage service exposes its own endpoint used to manage the data in that storage service (blobs in Blob Storage, entities in tables, and so on). These service-specific endpoints are not exposed through Azure Resource Manager; instead, they are (by default) internet-facing endpoints.

Access to these internet-facing storage endpoints must be secured, and Azure Storage provides several ways to do so. In this section, you will review the network-level access controls: the storage firewall and service endpoints. This section also discusses Blob Storage access levels. The following sections then describe the application-level controls: shared access signatures and access keys. In later sections, you will learn about Azure Storage replication and how to leverage Microsoft Entra ID authentication for a storage account.

## Storage firewall

Using the storage firewall, you can limit access to specific IP addresses or an IP address range. It applies to all storage services endpoints (blobs, tables, queues, and files). For example, by limiting access to the IP address range of your company, access from other locations will be blocked. Service endpoints are used to restrict access to specific subnets within an Azure virtual network.

To configure the storage firewall using the Azure portal, open the storage account blade and click Networking. Under Public Network Access, select Enabled From Selected Virtual Networks And IP Addresses to reveal the Firewall and Virtual Networks settings, as shown in Figure 2-6.

When accessing the storage account via the internet, use the storage firewall to specify the internet-facing source IP addresses (for example, 32.54.231.0/24, as shown in Figure 2-6) which will make the storage requests. All internet traffic is denied, except the defined IP addresses in the storage firewall. You can specify a list of either individual IPv4 addresses or IPv4 CIDR address ranges. (CIDR notation is explained in Skill 4.1 in Chapter 4, "Configure and manage virtual networking.")

| Home > Storage accounts > cs250ccde         | ec2dc45x4c97xba0                                                                                                    |
|---------------------------------------------|----------------------------------------------------------------------------------------------------|
| Storage account                             | Ic9/xba0   Networking 🐇 …                                                                                                    |
|                                             | Firewalls and virtual networks Private endpoint connections Custom domain                                                                        |
| Security + networking                       |                                                                                                    |
| Networking                                  | 🔚 Save 🗙 Discard 🖒 Refresh 🔗 Give feedback                                                                                                    |
| Front Door and CDN                          | -                                                                                                    |
| 🕈 Access keys                               | Firewall settings restricting access to storage services will remain in effect for up to a minute after saving updated settings allowing access. |
| <ul> <li>Shared access signature</li> </ul> |                                                                                                    |
| Encryption                                  | Public network access                                                                                                    |
| Ø Microsoft Defender for Cloud              | Enabled from all networks                                                                                                    |
| Data management                             | Enabled from selected virtual networks and IP addresses     Distribute                                                                           |
|                                             |                                                                                                    |
| V Redundancy                                | Configure network security for your storage accounts. Learn note to                                                                              |
| Vata protection                             | Virtual networks                                                                                                    |
| Object replication                          | + Add existing virtual network + Add new virtual network                                                                                         |
| Blob inventory                              | Virtual Network Subnet Address range Endpoint Status Resource Group                                                                              |
| 🔤 Static website                            | No network selected                                                                                                    |
| Lifecycle management                        |                                                                                                    |
| Azure Al Search                             | Firewall                                                                                                    |
| Settings                                    | Add IP ranges to allow access from the internet or your on-premises networks. Learn more.                                                        |
| Configuration                               | Address range                                                                                                    |
| 📑 Data Lake Gen2 upgrade                    | 32.54.231.0/24                                                                                                    |
| S Resource sharing (CORS)                   | IP address or CIDR                                                                                                    |

FIGURE 2-6 Configuring a storage account firewall and virtual network service endpoint access

The storage firewall includes an option to allow access from trusted Microsoft services. As an example, these services include Azure Backup, Azure Site Recovery, Azure Networking, and more. For example, it will allow access to storage for NSG flow logs if Allow Trusted Microsoft Services To Access This Account is selected. Separately, you can enable Allow Read Access To Storage Logging From Any Network or Allow Read Access To Storage Metrics From Any Network to allow read-only access to storage metrics and logs.

#### **NOTE** ADDRESS SPACE FOR A STORAGE FIREWALL

When creating a storage firewall, you must use public internet IP address space. You cannot use IPs in the private IP address space. Additionally, you cannot use /32 or /31 as a CIDR range, you must specify the individual IP addresses for individual or small ranges.

### Virtual network service endpoints

In some scenarios, a storage account is only accessed from within an Azure virtual network. In this case, it is desirable from a security standpoint to block all internet access. Configuring virtual network service endpoints for your Azure storage account, you can remove access from the public internet and only allow traffic from a virtual network for improved security.

Another benefit of using service endpoints is optimized routing. Service endpoints create a direct network route from the virtual network to the storage service. If forced tunneling is being used to force internet traffic to your on-premises network or to another network appliance, requests to Azure Storage will follow that same route. By using service endpoints, you can use a direct route to the storage account instead of the on-premises route, so no additional latency is incurred.

Configuring service endpoints requires two steps. First, to update the subnet settings, you should choose your virtual network from the Virtual Networks blade. Then select Subnets on the left under Settings. Click the subnet you plan to configure to access the subnet settings. After selecting the desired subnet, under Service Endpoints, choose Microsoft.Storage from the Services drop-down menu. This creates the route from the subnet to the storage service but does not restrict which storage account the virtual network can use. Figure 2-7 shows the subnet settings, including the service endpoint configuration.

| subnet0                                                                                        |                                                | X                         |
|------------------------------------------------------------------------------------------------|------------------------------------------------|---------------------------|
| vnet-eus-az104                                                                                 |                                                | ~                         |
| inot ous allor                                                                                 |                                                |                           |
| Name                                                                                           |                                                |                           |
| subnet0                                                                                        |                                                | ľ.                        |
| Subnet address range * 🕕                                                                       |                                                |                           |
| 10.0.0/24                                                                                      |                                                |                           |
|                                                                                                | 10.0.0.0 - 10.0.0.255 (251 + 5                 | Azure reserved addresses  |
| Add IPv6 address space (i                                                                      | )                                              |                           |
| NAT gateway 🕕                                                                                  |                                                |                           |
| None                                                                                           |                                                | $\sim$                    |
| Network security group                                                                         |                                                |                           |
| None                                                                                           |                                                | $\sim$                    |
|                                                                                                |                                                |                           |
| Route table                                                                                    |                                                |                           |
| None                                                                                           |                                                |                           |
| SERVICE ENDPOINTS<br>Create service endpoint policies to<br>over service endpoints. Learn more | allow traffic to specific azure resources<br>e | from your virtual network |
| Services (i)                                                                                   |                                                |                           |
| Microsoft.Storage                                                                              |                                                | $\sim$                    |
| Service                                                                                        | Status                                         |                           |
| Microsoft.Storage                                                                              | Succeeded                                      | Ī                         |
| Service endpoint policies                                                                      |                                                |                           |
| 0 selected                                                                                     |                                                | $\sim$                    |
| SUBNET DELEGATION                                                                              |                                                |                           |
| Save Cancel                                                                                    |                                                | 쥿 Give feedbad            |

FIGURE 2-7 Configuring a subnet with a service endpoint for Azure Storage

The second step is to configure which virtual networks can access a particular storage account. From the storage account blade, click Networking. Under Public Network Access, click Enabled From Selected Virtual Networks And IP Addresses to reveal the Firewall and Virtual Network settings, as shown previously in Figure 2-1. Under Virtual Networks, select Add Existing Virtual Network to add the virtual networks and subnets that should have access to this storage account.

## **Blob Storage access levels**

Storage accounts support an additional access control mechanism that is limited only to Blob Storage. By default, no public read access is enabled for anonymous users, and only users with rights granted through RBAC or with the storage account name and key will have access to the stored blobs. To enable anonymous user access, you must enable Allow Blob Anonymous Access (shown in Figure 2-8) and configure the container access level (shown in Figure 2-9).

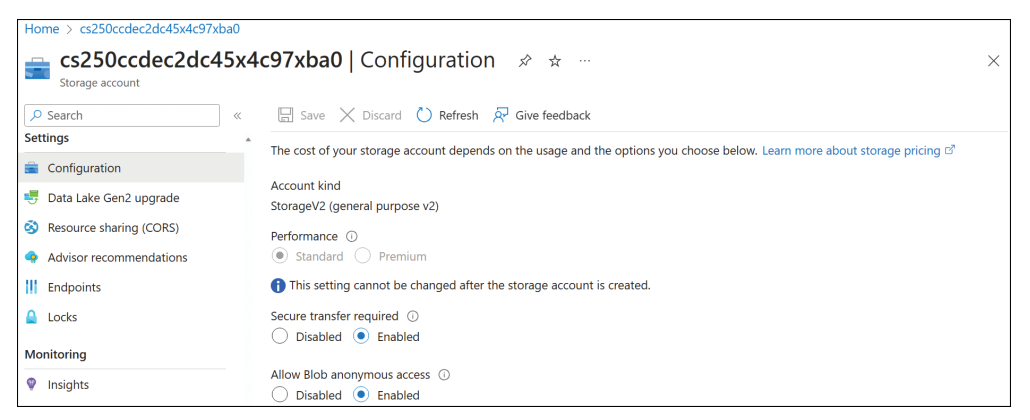

FIGURE 2-8 Storage account configuration

The anonymous access level for a container can be specified during creation, or modified after it has been created. The supported levels of blob containers are as follows:

- Private Only principals with permissions can access the container and its blobs. Anonymous access is denied.
- Blob Only blobs within the container can be accessed anonymously.
- Container Blobs and their containers can be accessed anonymously.

You can change the access level through the Azure portal, Azure PowerShell, Azure CLI, programmatically using the REST API, or by using Azure Storage Explorer. The access level is configured separately on each blob container.

|                   | New container                            | ×      |
|-------------------|------------------------------------------|--------|
| 🖒 Refresh 🛛       | Name *                                   |        |
|                   | Anonymous access level                   |        |
|                   | Private (no anonymous access)            | $\sim$ |
| Private (no anony | ymous access)                            |        |
| Blob (anonymou    | s read access for blobs only)            |        |
| Container (anony  | mous read access for containers and blok | os)    |

FIGURE 2-9 Blob Storage access levels

A shared access signature token (SAS token) is a URI query string parameter that grants access to containers, blobs, queues, and/or tables. Use a SAS token to grant access to a client or service that should not have access to the entire contents of the storage account (and therefore, should not have access to the storage account keys) but still requires secure authentication. By distributing a SAS URI to these clients, you can grant them access to a specific resource, for a specified period of time, and with a specified set of permissions. SAS tokens are commonly used to read and write the data to users' storage accounts. Also, SAS tokens are widely used to copy blobs or files to another storage account.

#### **NOTE SAS TOKENS USING HTTPS**

When dealing with SAS tokens, you must use only the HTTPS protocol. Because active SAS tokens provide direct authentication to your storage account, you must use a secure connection, such as HTTPS, to distribute SAS token URIs.

## Create and use shared access signature (SAS) tokens

There are a few different ways you can create a SAS token. A SAS token is a way to granularly control how a client can access data in an Azure storage account. You can also use an accountlevel SAS to access the account itself. You can control many things, such as what services and resources the client can access, what permission the client has, how long the token is valid for, and more.

This section examines how to create SAS tokens using various methods. The simplest way to create one is by using the Azure portal. Browse to the Azure storage account and open the Shared Access Signature blade (see Figure 2-10). You can check the services, resource types, and permissions based on specific requirements, along with the duration for the SAS token validity and the IP addresses that are providing access. Lastly, you have an option to choose which key you want to use as the signing key for this token.

| Home > Storage accounts > cs250ccde | ac2dc45x4c97xba0<br>↓c97xba0   Shared access signature ☆          |                                        | ×      |
|-------------------------------------|-------------------------------------------------------------------|----------------------------------------|--------|
|                                     | 🔗 Give feedback                                                   |                                        |        |
| Containers                          | Allowed services                                                  |                                        |        |
| 📫 File shares                       | Blob V File V Queue V Table                                       |                                        |        |
| 🔟 Queues                            |                                                                   |                                        |        |
| 🔤 Tables                            | Allowed resource types ()<br>Service Container CObject            |                                        |        |
| Security + networking               | Allowed permissions                                               |                                        |        |
| 2 Networking                        | Read Virite Delete List Add Create                                | 🗸 Update 🔽 Process 🔽 Immutable storage |        |
| Front Door and CDN                  | Permanent delete                                                  |                                        |        |
| 🕈 Access keys                       | Blob versioning permissions ①                                     |                                        |        |
| Shared access signature             | Enables deletion of versions                                      |                                        |        |
| Encryption                          | Allowed blob index permissions ①                                  |                                        |        |
| Ø Microsoft Defender for Cloud      | Read/Write Vilter                                                 |                                        |        |
| Data management                     | Start and expiry date/time ①                                      |                                        |        |
| Redundancy                          | Start 01/08/2024                                                  | 3:50:50 PM                             |        |
| Data protection                     | End 01/08/2024                                                    | 11:50:50 PM                            |        |
|                                     | (UTC-05:00) Eastern Time (US & Canada)                            |                                        | $\sim$ |
| Object replication                  | Allowed IP addresses ①                                            |                                        |        |
| Blob inventory                      | 208.67.222.222                                                    |                                        | ~      |
| Static website                      |                                                                   |                                        |        |
| Lifecycle management                | HTTPS only      HTTPS and HTTP                                    |                                        |        |
| Azure Al Search                     |                                                                   |                                        |        |
| Settings                            | Preferred routing tier (U     Basic (default)                     | ing                                    |        |
| - Confirmation                      | Some routing options are disabled because the endpoints are not n | -<br>ublished.                         |        |
|                                     |                                                                   |                                        |        |
| 👼 Data Lake Gen2 upgrade            | kev1 ×                                                            |                                        |        |
| Resource sharing (CORS)             | ncy i                                                             |                                        |        |

FIGURE 2-10 Creating a shared access signature using the Azure portal

Once the token is generated, it will be listed along with connection string and SAS URLs, as shown in Figure 2-11.

| Generate SAS and connection string                                                                                                    |        |
|----------------------------------------------------------------------------------------------------|--------|
| Connection string                                                                                                    |        |
| BlobEndpoint = https://cs250ccdec2dc45x4c97xba0.blob.core.windows.net/; QueueEndpoint = https://cs250ccdec2dc45x4c97xba0.quet/(QueueEndpoint)) = https://cs250ccdec2dc45x4c97xba0.quet/(QueueEndpoint)) = https://cs250ccdec2dc45x4c97xba0.qu.                                                                                             | D      |
| SAS token ①                                                                                                    |        |
| $?sv = 2022 - 11 - 02 \& ss = bfqt \& srt = sco \& sp = rwdl acupiyt fx \& se = 2024 - 01 - 09T04 : 50 : 50Z \& st = 2024 - 01 - 08T20 : 50 : 50Z \& sip = 208.67 . 222 . 222 \\ e = 2024 - 01 - 08T20 : 50 : 50Z \& sip = 208.67 . 222 . 222 \\ e = 2024 - 01 - 08T20 : 50 : 50Z \& sip = 208.67 . 222 . 222 \\ e = 2024 - 01 - 08T20 : 50 : 50Z \& sip = 208.67 . 222 . 222 \\ e = 2024 - 01 - 08T20 : 50 : 50Z \& sip = 208.67 . 222 . 222 \\ e = 2024 - 01 - 08T20 : 50 : 50Z \& sip = 208.67 . 222 . 222 \\ e = 2024 - 01 - 08T20 : 50 : 50Z \& sip = 208.67 . 222 \\ e = 2024 - 01 - 08T20 : 50 : 50Z \& sip = 208.67 \\ e = 2024 - 01 - 08T20 : 50 : 50Z \& sip = 208.67 \\ e = 2024 - 01 - 08T20 : 50 : 50Z \& sip = 208.67 \\ e = 2024 - 01 - 08T20 : 50 : 50Z \& sip = 208.67 \\ e = 2024 - 01 - 08T20 : 50 : 50Z \& sip = 208.67 \\ e = 2024 - 01 - 08T20 : 50Z \& sip = 208.67 \\ e = 2024 - 01 - 08T20 : 50Z \& sip = 208.67 \\ e = 2024 - 01 - 08T20 : 50Z \& sip = 208.67 \\ e = 2024 - 01 - 08T20 : 50Z \& sip = 208.67 \\ e = 2024 - 01 - 08T20 : 50Z \& sip = 208.67 \\ e = 2024 - 01 - 08T20 : 50Z \& sip = 208.67 \\ e = 2024 - 01 - 08T20 : 50Z \& sip = 208.67 \\ e = 2024 - 01 - 08T20 : 50Z \& sip = 208.67 \\ e = 2024 - 01 - 08T20 : 50Z \& sip = 208.67 \\ e = 2024 - 01 - 08T20 : 50Z \& sip = 208.67 \\ e = 2024 - 01 - 08T20 : 50Z \& sip = 208.67 \\ e = 2024 - 01 - 08T20 : 50Z \& sip = 208.67 \\ e = 2024 - 01 - 08T20 : 50Z \& sip = 2024 - 010 \\ e = 2024 - 010 : 50Z \& sip = 2024 - 010 \\ e = 2024 - 010 : 50Z \& sip = 2024 - 010 \\ e = 2024 - 010 : 50Z \& sip = 2024 - 010 \\ e = 2024 - 010 : 50Z \& sip = 2024 - 010 \\ e = 2024 - 010 : 50Z \& sip = 2024 - 010 \\ e = 2024 - 010 : 50Z \& sip = 2024 - 010 \\ e = 2024 - 010 : 50Z \& sip = 2024 - 010 \\ e = 2024 - 010 : 50Z \& sip = 2024 - 010 \\ e = 2024 - 010 : 50Z \& sip = 2024 - 010 \\ e = 2024 - 010 : 50Z \& sip = 2024 - 010 \\ e = 2024 - 010 : 50Z \& sip = 2024 - 010 \\ e = 2024 - 010 : 50Z \& sip = 2024 - 010 \\ e = 2024 - 010 : 5$                                                                | D      |
| Blob service SAS URL                                                                                                    |        |
| https://cs250ccdec2dc45x4c97xba0.blob.core.windows.net/?sv=2022-11-02&ss=bfqt&srt=sco&sp=rwdlacupiytfx&se=2024-01-09                                                                                                    | $\Box$ |
| File service SAS URL                                                                                                    |        |
| https://cs250ccdec2dc45x4c97xba0.file.core.windows.net/?sv=2022-11-02&ss=bfqt&srt=sco&sp=rwdlacupiytfx&se=2024-01-09T0                                                                                                    | D      |
| Queue service SAS URL                                                                                                    |        |
| https://cs250ccdec2dc45x4c97xba0.queue.core.windows.net/?sv=2022-11-02&ss=bfqt&srt=sco&sp=rwdlacupiytfx&se=2024-01-0                                                                                                    | D      |
| Table service SAS URL                                                                                                    |        |
| https://cs250ccdec2dc45x4c97xba0.table.core.windows.net/?sv=2022-11-02&ss=bfqt&srt=sco&sp=rwdlacupiytfx&se=2024-01-09enderset and the state of the state of | D      |

FIGURE 2-11 Generated SAS token with connection string and SAS URLs

Also, you can create SAS tokens using Storage Explorer or the command-line tools (or programmatically using the REST APIs/SDK). To create a SAS token using Storage Explorer, you need to first select the resource (storage account, container, blob, and so on) for which the SAS token needs to be created. Then right-click the resource and select Get Shared Access Signature. Figure 2-12 demonstrates how to create a SAS token using Azure Storage Explorer.

| Shared Access Signature                                                                   |   |
|-------------------------------------------------------------------------------------------|---|
| Signing key: Account key 'Key'                                                            | 1 |
| Start time: 01/08/2024 03:50 PM                                                           |   |
| Expiry time: 01/09/2024 03:50 PM                                                          |   |
| Time zone: O Local O UTC                                                                  |   |
| Permissions:                                                                              |   |
| ✓ Read     Write     Delete     Delete version       ✓ List     Add     Create     Update |   |
| Process Tag Filter                                                                        | J |
| Services:                                                                                 | 1 |
| 🗹 Blobs 🗹 Files 🗹 Queues 🗹 Tables                                                         |   |
| Resource types:                                                                           |   |
| 🗹 Service 🗹 Container 🗹 Object                                                            |   |
| Optional parameters:                                                                      |   |
| IP address range: e.g. '168.1.5.165' or '168.1.5.165-168.1.5.170'                         |   |
| Version: e.g. 2021-10-04                                                                  |   |
| API version: e.g. 2021-10-04                                                              |   |
| Allow HTTP (not recommended)                                                              |   |
|                                                                                           |   |
| Create Cancel                                                                             |   |

FIGURE 2-12 Creating a shared access signature using Azure Storage Explorer

#### **NEED MORE REVIEW?** AZURE STORAGE EXPLORER

Azure Storage Explorer is a free download from Microsoft that enables convenient cloud storage management from your device. Learn more about Azure Storage Explorer at *https://azure.microsoft.com/en-us/products/storage/storage-explorer/.* 

### Use shared access signatures

Each SAS token is a query string parameter that can be appended to the full URI of the blob or other storage resource for which the SAS token was created. Create the SAS URI by appending the SAS token to the full URI of the blob or other storage resource.

The following example shows the combination in more detail. Suppose the storage account name is examref, the blob container name is examrefcontainer, and the blob path is sample-file.png. The full URI to the blob in storage is

https://examrefstorage.blob.core.windows.net/examrefcontainer/sample-file.png

The combined URI with the generated SAS token is

https://examrefstorage.blob.core.windows.net/examrefcontainer/sample-file.png?sv=2024-01-02&ss=bfqt&srt=sco&sp=rwdlacupx&se=2024-02-02T08:50:14Z&st=2024-01-01T00:50:14Z&spr=h ttps&sig=65tNhZtj2lu0tih8HQtK7aEL9YCIpGGprZocXjiQ%2Fko%3D

Currently, stored access policy is not supported for account-level SAS.

#### **NEED MORE REVIEW?** ACCOUNT LEVEL SAS

You can learn more about the account level SAS at https://learn.microsoft.com/en-us/rest/api/ storageservices/create-account-sas.

## Use user delegation SAS

You can also create user delegation SAS using Microsoft Entra ID credentials. The user delegation SAS is only supported by Blob Storage, and it can grant access to containers and blobs. Currently, SAS is not supported for user delegation SAS.

#### **NEED MORE REVIEW?** USER DELEGATION SAS

You can learn more about the user delegation SAS at *https://learn.microsoft.com/en-us/rest/api/storageservices/create-user-delegation-sas.* 

## **Configure stored access policies**

A SAS token incorporates the access parameters (start and end time, permissions, and so on) as part of the token. The parameters cannot be changed without generating a new token, and the only way to revoke an existing token before its expiry time is to regenerate the storage account key used to generate the token or to delete the blob. In practice, these limitations can make standard SAS tokens difficult to manage.

Stored access policies allow the parameters for a SAS token to be decoupled from the token itself. The access policy specifies the start time, end time, and access permissions, and the access policy is created independently of the SAS tokens. SAS tokens are generated that reference the stored access policy instead of embedding the access parameters explicitly.

With this arrangement, the parameters of existing tokens can be modified by simply editing the stored access policy. Existing SAS tokens remain valid and use the updated parameters. You can revoke the SAS token by deleting the access policy, renaming it (changing the identifier), or changing the expiry time.

#### NOTE STORED ACCESS POLICY EFFECT

It can take up to 30 seconds for a stored access policy to take effect, and users might see an HTTP 403 when attempting access during that time.

Figure 2-13 shows the creation of stored access policies in the Azure portal.

| Home > Storage accounts > cs250ccde      | ec2dc45x4c97xba0   Containers > examref                             |    |
|------------------------------------------|---------------------------------------------------------------------|----|
| examref   Access pc                      | licy                                                                | ×  |
| ✓ Search «                               | 🖫 Save 🛛 🔗 Give feedback                                            |    |
| Overview     Diagnose and solve problems | Add policy                                                          |    |
| Access Control (IAM)                     | Identifier * Permissions           examref-az104         2 selected | ns |
| Settings                                 | Start time Expiry time                                              |    |
| <ul> <li>Shared access tokens</li> </ul> | 01/01/2024 🗐 12:00:00 AM 01/31/2024 🚍 12:00:00 AM                   |    |
| Access policy                            | (UTC-05:00) Eastern Time (US V (UTC-05:00) Eastern Time (US V       |    |
| III Properties                           |                                                                     |    |
| 1 Metadata                               | OK Cancel                                                           |    |
|                                          | No results                                                          |    |

FIGURE 2-13 Creating stored access policies using the Azure portal

| 🤰 Microsoft Azure Storage Explorer     |                     |                     |            |     |        |             |        | ×                 |
|----------------------------------------|---------------------|---------------------|------------|-----|--------|-------------|--------|-------------------|
| Access Policies                        |                     |                     |            |     |        |             |        |                   |
|                                        |                     |                     |            |     |        |             |        |                   |
| Container:                             |                     |                     |            |     |        |             |        |                   |
| examref                                |                     |                     |            |     |        |             |        |                   |
| Access policies:                       |                     |                     |            |     |        |             |        |                   |
| ID:                                    | Start time:         | Expiry time:        | Read       | Add | Create | Write       | Delete | Delete<br>version |
| examref-18CEB40AA20                    | 01/08/2024 05:30 PM | 01/15/2024 05:30 PM | <b>D</b> 🔽 |     |        |             |        |                   |
| Add                                    |                     |                     |            |     |        |             |        |                   |
| Time zone:                             |                     |                     |            |     |        |             |        |                   |
| <ul> <li>Local</li> <li>UTC</li> </ul> |                     |                     |            |     |        |             |        |                   |
| -                                      |                     |                     |            |     |        |             |        |                   |
| Learn more about access policy peri    |                     |                     |            |     |        |             |        |                   |
|                                        |                     |                     |            |     |        |             |        |                   |
|                                        |                     |                     |            |     |        |             |        |                   |
|                                        |                     |                     |            |     |        |             |        |                   |
|                                        |                     |                     |            |     |        | <b>S</b> -1 |        | Cancol            |
|                                        |                     |                     |            |     |        | Jav         | _      |                   |
|                                        |                     |                     |            |     |        |             |        |                   |

Figure 2-14 shows stored access policies being created in Azure Storage Explorer.

FIGURE 2-14 Creating stored access policies using Azure Storage Explorer

To use the created policies, reference them by name when creating a SAS token using Storage Explorer or when creating a SAS token using PowerShell or the CLI tools.

#### NOTE MAXIMIUM ACCESS POLICIES

You can have a maximum of only five access policies on a container, table, queue, or file share.

## Manage access keys

The simplest way to manage access to a storage account is to use access keys. With the storage account name and an access key to the Azure storage account, you have full access to all data in all services within the storage account. You can create, read, update, and delete containers, blobs, tables, queues, and file shares. In addition, you have full administrative access to everything other than the storage account itself. (You cannot delete the storage account or change settings on the storage account, such as its type.)

Applications will use the storage account name and key for access to Azure Storage. Sometimes, this is to grant access by generating a SAS token, and sometimes, it is for direct access with the name and key.

To access the storage account name and key, open the storage account from within the Azure portal and click Access Keys. Figure 2-15 shows the primary and secondary access keys for a storage account.

| Home > Storage accounts > cs250ccde         | ec2dc45x4c97xba0                                                                                                    |  |  |  |  |  |
|---------------------------------------------|----------------------------------------------------------------------------------------------------|--|--|--|--|--|
| ecs250ccdec2dc45x4                          | <b>lc97xba0  </b> Access keys ☆ …                                                                                            |  |  |  |  |  |
|                                             | 🕚 Set rotation reminder 🜔 Refresh 🔗 Give feedback                                                                            |  |  |  |  |  |
| Security + networking                       | Access keys authenticate your applications' requests to this storage account. Keen your keys in a secure location like Azure |  |  |  |  |  |
| Networking                                  | Key Vault, and replace them often with new keys. The two keys allow you to replace one while still using the other.          |  |  |  |  |  |
| Front Door and CDN                          | Remember to update the keys with any Azure resources and apps that use this storage account.                                 |  |  |  |  |  |
| 📍 Access keys                               | Learn more about managing storage account access keys 🖻                                                                      |  |  |  |  |  |
| <ul> <li>Shared access signature</li> </ul> | Storage account name                                                                                                    |  |  |  |  |  |
| Encryption                                  | cs250ccdec2dc45x4c97xba0                                                                                                    |  |  |  |  |  |
| Microsoft Defender for Cloud                | key1 🗘 Rotate key                                                                                                    |  |  |  |  |  |
| Data management                             | Key                                                                                                    |  |  |  |  |  |
| 🌻 Redundancy                                | Show                                                                                                    |  |  |  |  |  |
| 💎 Data protection                           | Connection string                                                                                                    |  |  |  |  |  |
| Object replication                          | Show                                                                                                    |  |  |  |  |  |
| Blob inventory                              | key2 💭 Rotate key                                                                                                    |  |  |  |  |  |
| 5 Static website                            | Key                                                                                                    |  |  |  |  |  |
| Lifecycle management                        | Show                                                                                                    |  |  |  |  |  |
| Azure Al Search                             | Connection string                                                                                                    |  |  |  |  |  |
|                                             | Show                                                                                                    |  |  |  |  |  |

FIGURE 2-15 Access keys for an Azure storage account

Each storage account has two access keys. This means you can modify applications to use the second key instead of the first and then regenerate the first key. This technique is known as "key rolling" or "key rotation." You can reset the primary key with no downtime for applications that directly access storage using an access key.

Storage account access keys can be regenerated using the Azure portal or the commandline tools. In PowerShell, this is accomplished with the New-AzStorageAccountKey cmdlet; with Azure CLI, you will use the az storage account keys renew command.

#### NOTE ACCESS KEYS AND SAS TOKENS

Regenerating a storage account access key will invalidate any SAS tokens that were generated using that key.

### Managing access keys in Azure Key Vault

It is important to protect the storage account access keys because they provide full access to the storage account. Azure Key Vault helps safeguard cryptographic keys and secrets used by cloud applications and services, such as authentication keys, storage account keys, data encryption keys, and certificate private keys.

Keys in Azure Key Vault can be protected in software or by using hardware security modules (HSMs). HSM keys can be generated in place or imported. Importing keys is often referred to as bring your own key, or BYOK.

#### NEED MORE REVIEW? USING HSM-PROTECTED KEYS FOR AZURE KEY VAULT

You can learn more about the bring your own key (BYOK) scenario here: https://learn.microsoft.com/en-us/azure/key-vault/keys/hsm-protected-keys.

Accessing and unencrypting the stored keys is typically done by a developer, although keys from Key Vault can also be accessed from ARM templates during deployment.

#### **NEED MORE REVIEW?** ACCESSING ENCRYPTED KEYS FROM AZURE KEY VAULT

You can learn more about how developers securely retrieve and use secrets from Azure Key Vault here: https://learn.microsoft.com/en-us/azure/storage/blobs/ storage-encrypt-decrypt-blobs-key-vault?tabs=roles-azure-portal%2Cpackages-dotnetcli.

## **Configure identity-based access**

Microsoft Entra ID authentication is beneficial for customers who want to control data access at an enterprise level based on their security and compliance standards. Entra ID authentication provides identity-based access to Azure storage in addition to existing shared-key and SAS token authorization mechanisms for Azure Storage (Blob and Queue). Azure blobs, files, and queues are supported by Entra ID authentication.

Entra ID authentication enables customers to leverage RBAC in Azure for granting the required permissions to a security principal (users, groups, and applications) down to the scope of an individual blob container or queue. While authenticating a request, Entra ID returns an OAuth 2.0 token to security principal, which can be used for authorization against Azure Storage.

# Index

## A

ACA (Azure Container Apps), 123 connecting to, 184-186 creating an instance, 178-184 provisioning a container, 178 scaling and sizing, 187–189 access control, 16 blob storage, 77-78, 86-88 role-based, 16-19 scope, 18–19 access keys, storage account, 83-84 access tiers, Azure Blob Storage, 69-70, 110-112 accountability, organizational, 55 ACI (Azure Container Instances), 123 connecting to, 177-178 creating, 174–177 scaling and sizing, 186-187 ACR (Azure Container Registry), 168 Access Keys blade, 172 creating an instance from the Azure portal, 170–171 managing, 172 tiers, 169 action groups, 316-318 activity logs, 304-305 additive model, 16–17 ADFS (Active Directory Federation Services), 1 administrator role permissions, 49-50 subscription, 49 agents, Log Analytics workspace, 301 AKS (Azure Kubernetes Service), 123 alert/s, 311-312 action groups, 316-318 analyzing across subscriptions, 319-321 Azure Monitor, 294

budget, 57 creating, 312-313 rules, 298, 313-315 target resource, 313 viewing, 318-319 algorithm, spreading, 168 alias record, 269-270 aligned availability set, 163 allocation, public IP address, 228-229 App Service, 189–190, 199–200 backup, 204–205 creating, 193-196 deployment slots, 210-211 managed certificates, 200-201 mapping to a custom DNS name, 196-199 network settings, 205-206 private key certificates, 201–203 public key certificate, 203 App Service plan creating, 190-192 provisioning, 190 scaling, 192-193 append blob, 66, 107 application, three-tier architecture, 246 Application Insights, configuration, 321-323. See also Azure Monitor, insights applying, resource tags, 41 architecture, three-tier application, 246 archive access tier, Azure Blob Storage, 69-70 ARM (Azure Resource Manager) template, 16, 124 for adding a public IP address, 128-129

Complete mode, 131–132 for creating a network interface, 127 for creating a virtual network, 126-127 for defining a virtual machine resource, 129 deployment, 133-135, 137 editing, 133-134 elements, 125 exporting from a deployment, 137-139 functions, resourceGroup(), 126 Incremental mode, 132 modifying an existing, 131 parameters, 136, 137 UL 135 validation, 135 variables, syntax, 126 ASG (application security group), 246-247, 251-253 assigned group, 5 async blob copy, 100–101 authentication, 84-85, 86-88 availability, 161 set storage account replication mode, 89-91 zone, 159-160 az deployment group create command, 142 AZ-104 Microsoft Azure Administrator exam, 358-359 updates, 358-359 azcopy command, 99-100 AzNetworkWatcherNextHop cmdlet, 329

**AzResourceGroupDeployment** cmdlet, 137 Azure AD, 1 Azure Backup service, 292, 344–348 Azure Bastion, 255–258 Azure Blob Storage. See also blob/s access tiers, 69, 70, 110-112 Azure CLI (command-line interface), 3 Azure Cost Management, 59-60 Azure Files, 101 automatically reconnect after reboot in Windows, 106 connect and mount from Linux, 106 connect and mount with the net use command, 105 connect and mount with Windows File Explorer, 104–105 connect to Azure files outside of Azure, 103 create a file share, 102-103 Azure Key Vault, 95 managing access keys, 84 pricing, 151 Azure Load Balancer, 263, 277 backend configuration, 279 configuration, 281-286 frontend IP configuration, 278-279 health probes, 279-280 NSG configuration, 281 pricing tiers, 277-278 rules, 280-281 troubleshooting, 286 Azure Monitor, 292–293. See also data collection: Log Analytics; metrics; monitoring agent ports and protocols, 304 alert/s, 294, 311-312 comparing metrics and logs, 293 insights logs, 299 metrics, 294-295 Azure Policy, 31, 51. See also policy/ies management groups, 33 policy compliance, 37-38 policy definitions, 33-34

resource groups, 33 scoping, 33 Azure portal, 3 Add Peering blade, 225-227 App Service, changing the network settings, 206-209 App Service, creating, 193–196 ARM template ASG (application security group), configuration, 251-253 authoring queries, 308-309 Azure Load Balancer configuration, 281-286 **Azure Policy Assign Initiative** blade, 37 Azure Policy Assignments blade, 36 Azure Policy Definitions blade, 34 bulk operations, 8-9 containers, managing, 107-109. See also container/s Create a Storage Account blade, 71-73 Create a Virtual Machine blade Create Container Instance blade, 174-175 Create Container Registry blade, 170 Create Virtual Network blade, 219-221 custom DNS configuration, 274-275 custom role, creating, 20-25 Effective Security Rules view, 253-254 file share, creating, 102-103 group guest users, managing, 10-12 IAM blade, 26 Metrics blade, 296-298. See also metrics Move Resources blade, 154 Notifications blade, 15 NSG (network security group), creating, 247-249 policy definitions, creating, 33-37 public IP address, creating, 231-232

Registration blade, 14-15 role assignments, managing, 25-28 SAS token, creating, 78-79 SSPR (self-service password reset), 14 storage account, creating, 70-74 UDR configuration, 236–238 users, creating, 3 Users blade, 3 VMSS (Virtual Machine Scale Set), creating, 164-165 Azure Site Recovery, configuration, 335-343 Azure Storage, 65 Azure Storage Explorer, 95 connecting to storage accounts, 96-99 copying between storage accounts, 99 creating an SAS token, 80 Azure subscription, 29

## В

backup and recovery, 331 App Service, 204–205 Azure Backup service, creating, 344-348 Azure Site Recovery, 335-343 backup policy, 348-351 Recovery Services vault, 332-333 restoring a VM, 346-348 soft delete, 113-115, 333-335 backup report, 351-353 BCDR (business continuity and disaster recovery) plan, 335 Bicep, 140 code, 140-141 file installing the tools, 141 billing, subscription, 58 blob/s, 66, 110-112 access control, 77-78 block, 66, 107. See also VNet (virtual network) containers, 106-107 copying, 99, 100-101

#### blob/s, continued

blob/s, continued Entra ID authentication, 86-88 lifecycle management, 117-119 object replication, 91-95 RBAC roles, 85 resource scope, 85-86 types, 107 user delegation SAS (shared access signature), 81 versioning, 115-116 bring your own DNS, 273-274 budget alerts, 57 creating, 55 subscription, 55 threshold, 55 viewing, 57 built-in policy, 32 built-in role, 17-18, 20, 25, 50 bulk operations, 9 BYOD (bring-your-own-device), 12

## С

certificate managed, 200-201 private key, 201-203 public key, 203 chart adding metrics, 296-298 line, 298 query-based, 310 child DNS zone, 268 CIDR (classless inter-domain routing), 216, 220 cloning, built-in role, 20, 25 cloud-only users, 3 cmdlet/s, 55 AzNetworkWatcherNextHop, 329 AzResourceGroupDeployment, 137 Get-AzNetworkWatcherTopology, 331 New-AzResourceGroup Deployment, 142 New-AzStorageAccountKey, 83 Test-AzNetworkWatcherIPFlow, 328

code, 124 Bicep, 140-141 infrastructure as, 131, 140 cold access tier, Azure Blob Storage, 69 commands az deployment group create, 142 azcopy, 99-100 Docker, registryname.azurecr. io, 172 mount, 106 net use, 105 query, 308 Complete mode, ARM (Azure Resource Manager) template, 131–132 compliance, policy, 37-38 compute resources, 123 configuration Application Insights, 321–323 ASG (application security group), 251-253 Azure Load Balancer, 281–286 Azure Site Recovery, 335-343 DNS, 270-273 Entra ID Join, 12–14 Log Analytics workspace, 299-304 public IP address, 227 SSPR (self-service password reset), 14-15 storage UDRs (user-defined routes), 236-238 Connection Monitor, 240-241 Connection Troubleshoot, 239–240 container/s, 123, 168. See also ACA (Azure Container Apps); ACI (Azure ContainerInstances); ACR (Azure Container Registry) blob, 106-107 management cool access tier, Azure Blob Storage, 69 copying, between storage accounts, 99, 100-101 cost center quota, 55-57 cost management, 53-54, 58-60 creating ACI (Azure Container Instances), 174-177

alerts, 312-313 App Service, 193–196 App Service plan, 190–192 availability set, 161-163 Azure Backup service, 344–348 Azure Bastion service, 255–258 budget, 55 file share, 102-103 groups, in Azure portal, 4 NSG (network security group), using Azure portal, 247-249 policy definitions, 33-37 queries, 307-309 Recovery Services vault, 332–333 resource locks, 39 role/s SAS (shared access signature) token storage account stored access policy, 82 subnets, 220-221 users VM (virtual machine), 144-145. See also Azure portal, Create a Virtual Machine blade VMSS (Virtual Machine Scale Sets), 164-165 VNet (virtual network), 219-221 custom role assignable scopes, 23 creating, 20-25 permissions, 21-23

## D

dashboard, 298 Application Insights, 322–323 Azure Monitor Alerts, 320 saving queries to the, 309 data backup and recovery snapshots, 115–116 soft delete, 113–115 versioning, 115–116 data collection, 299–300 adding a data source destination, 303–304 resources, 301–302 rules, 300–301 default rules, NSG, 245

definition initiative, 31 policy, 31-32, 33-37 Delete lock, 38 deleting devices, 8 Entra ID directories, 29 resource groups, 46-48 deny assignment, 19 dependency, 127, 128 deployment ARM template, 133-135, 137 Bicep file, 142 exporting a template from, 137-139 Network Watcher, 327 slots, 210-211 VM (virtual machine), 143-144 development Application Insights, 321-323 containers and, 168 Entra ID, 1 device associating with Entra ID, 12 deleting, 8 hybrid Entra join, 14 identity, 12 managed, 12 management, 7-8 non-hybrid Entra join, 14 registration, 12-13 diagnostic logs, 304, 305-307 directories, Entra ID, 28, 29 disabling, VM encryption, 153 disks managed, 163 storage, 66 VM (virtual machine), managing, 158-159 DMZ (demilitarized zone), 215-216 DNS alias record, 230 bring your own, 273-274 CNAME record, 230 custom settings, 272-273, 274-275 labels, 229-230 local, 264 name resolution, 262, 264-265

A record, 230 records, 268–269 resolution VNet, 275 reverse lookup, 265 server, 274 services, 266 zone, 263–264 Docker, registryname.azurecr.io command, 172 Docker Hub, 168 dynamic allocation, public IP address, 228 dynamic group/s, 5–6

E

EA (Enterprise Agreement), 58, 59 editing ARM template, 133-134 groups, 6 Effective Security Rules view, Azure portal, 253-254 encryption storage account, 95-96 VM (virtual machine) endpoints health probes, 280 private, 259-262 service, 258 Entra Admin Center, 3, 8–9 Entra Connect, 1 Entra Connect Sync, 1 Entra External ID, 1 Entra ID, 1 authentication, 84-85, 86-88 cloud-only users, 3 development, 1 Device Settings blade, 12-13 directories, 28, 29 Join, configuration, 12–14 license/s roles, 18 SSPR (self-service password reset), 14-15 subscription, 48 tenant, 28 Entra ID B2B, 1 external users, managing, 10-12

## F

fault domain, 163, 168 file share, creating, 102–103 files Bicep storage, 66 firewall, storage, 74 access from trusted Microsoft services, 75 address space, 75 configuration, 74 forced tunneling, 236 Function App, 316 functions ARM template, 125 resourceGroup(), 126

## G

geo-replications, 174 Get-AzNetworkWatcherTopology cmdlet, 331 global peering, 222 governance, subscription, 50-51 graphs, query-based, 310 group/s, 4. See also ASG (application security group); NSG (network security group) action, 316-318 assigned, 5 creating, in Azure portal, 4 dynamic, 5-6 editing, 6 management, 6, 18, 33, 50-53 Microsoft 365, 5 placement, 163-164 properties, 6-9 RBAC (role-based access control), 17 resource, 30, 33 security, 5 GRS (geographically redundant storage), 68 Guest OS metrics, 295-296 guest users, managing, 10-12 GZRS (geographically zone redundant storage), 68

## Η

health monitoring, VMSS (Virtual Machine Scale Sets), 166–167 health probes, Azure Load Balancer, 279–280 hierarchy, management group, 51 hot access tier, Azure Blob Storage, 69 HSM (hardware security module), 84 hub-and-spoke topology creating a VNET peering on, 225–227 VNet, 223 hybrid Entra join, 14 hybrid Entra joined devices, 14

identity, 1, 12 inbound NAT rule, 280-281 Incremental mode, ARM (Azure Resource Manager) template, 132 infrastructure as code, 131, 140 -as-a-service, 291 inheritance, 18, 38 initiative definition, 31 insights network, 325-326 storage account, 325-326 VM (virtual machine), 323-325 installing, Bicep tools, 141 IP Flow Verify, 327-328 IP forwarding, 235 IP range subnet, 217 VNet, 216-217 ITSM (IT Service Manager), 316

## J-K

JSON (JavaScript Object Notation), 25 ARM template, 124 schema file, 125 key rolling, 83 KQL (Kusto Query Language), 307–308, 309

## L

large scale set, 164 LDNS (local DNS), 264 legacy storage account types, 67-68 license, Entra ID management, 10 purchasing, 10 SSPR requirements, 14 line chart, 298 Linux, 106 load balancing, 277. See also Azure Load Balancer inbound NAT rule, 280-281 logs, 286 troubleshooting, 286 lock/s inheritance, 38 resources, 38 Log Analytics, 293 data collection pricing, 299, 300 querying, 294, 307-309 workspace logs activity, 304-305 Azure Monitor, 293 diagnostic, 304, 305-307 load balancer, 286 guerying, 307-309 LRS (locally redundant storage), 68

## Μ

managed certificate, 200–201 managed disks, 163 management ACR (Azure Container Registry) container cost, 53–54 device, 7–8 external user, 10–12

group, 6-7, 18, 50-53 license, 10 plane, 38-39 resource group, 41-42 subscription, 48-49 VM disk, 158-159 method, validateMoveResources, 44 - 45metrics, 294-295, 304. See also data collection Azure Monitor, 293 multidimensional, 296 one-dimensional, 296 populating a chart, 296-298 properties, 296 retention period, 295-296 and visual response times, 299 Microsoft 365, 1, 5 Microsoft Entra ID. See Entra ID Microsoft Graph, 3 modifying an existing ARM template, 131 monitoring health, VMSS, 166-167 resource costs, 58-60 mount command, 106 move operations resource group, 42-46, 153-156 support, 43 multidimensional metrics, 286, 296

## Ν

name resolution, 262, 264–265 name server, 267 naming conventions storage account, 66 subnet, 217 net use command, 105 network insights, 325–326 network interface, 127 network topology view, 330–331 Network Watcher, 327 Connection Monitor, 240–241 Connection Troubleshoot, 239–240 deployment, 327 IP Flow Verify, 327–328

network topology view, 330-331 Next Hop, 328-329 Packet Capture, 329–330 New-AzResourceGroupDeployment cmdlet, 142 New-AzStorageAccountKey cmdlet, 83 Next Hop, 328-329 NIC (network interface card), associating an NSG, 249-251 non-hybrid Entra join, 14 notifications, 15 NSG (network security group), 242 applying to VNets, 248-249 associating to a subnet or network interface. 249-251 configuring on Azure Load Balancer, 281 creating with Azure portal, 247-249 rules, 242-243, 253-254 NVA (network virtual appliance), 224-225

## 0

object replication, 91–95 one-dimensional metrics, 296 optimization, resource, 291–292 organizational accountability, 55

## Ρ

PaaS (platform as a service), 258 Packet Capture, 329–330 page blob, 66, 107 parameters, ARM template, 125, 137 passwords, self-service reset, 14–15 peering, VNet, 222 creating with Azure portal, 225–227 global, 222 requirements and constraints, 222 performance tier, storage account, 67

permissions, 17 administrator role, 49-50 custom role, 21-23 placement group, 163-164 planning, resource tagging taxonomy, 40-41 policy/ies Azure, 31 backup, 348-351 built-in, 32 compliance, 37-38 definition, 31-32, 33-37 management groups, 33 replication, 337-338 scoping, 33 stored access, 81-82 upgrade, 166 port mapping, 281 POST request, move operation, 44 PowerShell cmdlet/s, 55, 108 runbook, 316 precedence rules, route table, 235 - 236Premium tier, storage account, 67 pricing Azure Key Vault, 151 Azure Load Balancer, 277-278 Log Analytics, 299, 300 public IP address, 227-228 principles of least privilege, 17 private DNS zone, 275-277 private endpoints, 259-262 private key certificates, 201-203 property/ies DNS label, 230 DNS record, 268 group, 6-9 metric, 296 NSG (network security group), 242-243 user, 6-9 VNet (virtual network), 218 public IP address adding to VM, 128-129 configuration, 227 creating with Azure portal, 231-232 DNS labels, 229-230 dynamic allocation, 228

outbound internet connections, 230–231 prefix, 229 pricing tiers, 227–228 static allocation, 228–229 public key certificate, 203 purchasing, Entra ID license, 10

## Q

queries/querying creating charts and graphs from, 310 Log Analytics, 294, 307-309 saving to the dashboard, 309 scope, 308 table-based, 308 queues RBAC roles, 85 resource scope, 85-86 storage, 66 quota cost center, 55-57 request, 54-55 resource, 44, 53, 54-55 spending, 59

## R

RA-GRS (read access geographically redundant storage), 68 **RA-GZRS** (read access geographically zone redundant storage), 68 RBAC (role-based access control), 1, 16-19, 31 access assignments, 25-28 additive model, 16-17 and management groups, 53 role/s, 16, 18 scope, 18-19 Read-only lock, 38, 39 records alias, 269-270 DNS, 268-269, 270-273 SPF, 269

#### **Recovery Services vault**

Recovery Services vault, 332 creating, 332-333 soft delete, 333-335 recursive DNS server, 264-265 registration, device, 12-13 registryname.azurecr.io command, 172 removing resource groups, 46-48 role assignment, 28 subnets, 217 replication object, 91-95 policy, 337-338 from source VM, 336-343 storage account, 68-69, 89 report backup, 351-353 resource cost, 58-60 usage, 40 request, quota, 54-55 resolution VNets, 275 resourceGroup() function, 126 resource/s, 29, 30. See also metrics; VM (virtual machine) additive model, 16-17 compute, 123 cost management, 58-60 data collection, 301-302 dependency, 127 groups, 30, 33 ID, 156, 226-227 lock/s, 38 optimization, 291-292 permissions, 17 policy definition, 31-32 provider, 43-44 public IP address, 227 quota, 44, 53, 54-55 role inheritance, 16 scope, 18-19, 85-86 tags, 40, 54 target, 313 restoring a recovery point, 346-348 retention period, metrics, 295-296 reverse DNS lookup, 265 role/s, 16 administrator, permissions, 49-50 assignment, 17-19, 25-26 built-in, 17-18, 50

cloning, 25 custom definition, 17 Entra ID, 18 inheritance, 16, 18 RBAC (role-based access control), 18 route table, 233-234 creating, 236 precedence rules, 235-236 rules alert, 294, 298, 313-315 Azure Load Balancer, 280 data collection, 300-301 lifecycle management, 117–119 NSG (network security group), 242-243, 253-254 object replication, 92-94 precedence, 235-236 scale, 189 VMSS management, 166 runbook, 316

S

SAS (shared access signature), 78 token, creating URI, 80-81 user delegation, 81 saving authored queries to the dashboard, 309 scale set, 163-164 scaling and sizing ACA (Azure Container Apps), 187-189 ACI (Azure Container Instances), 186-187 App Service plan, 192–193 scope/s, 18-19 Azure Cost Management, 60 deny assignment, 19 management group, 51-52 policy, 33 query, 308 resource, for blobs and queues, 85-86 security group, 5, 17. See also NSG (network security group) principal, 19

server DNS, 274 name, 267 recursive DNS, 264-265 service/s. See also subscription Azure Bastion, 255-258 chaining, 224-225 DNS, 266 endpoints, 258 infrastrucure-as-a-, 291 private endpoints, 259-262 resource/s, 29 storage, 66, 74 tag, 222-223, 244 shared VNet gateway, 225 single sign-on, 12 size, VM (virtual machine), changing, 156-158 SMB, 103 snapshots, 115-116 soft delete, 113-115, 333-335 spending limits, Azure subscription, 53-54, 59 SPF (Sender Policy Framework) records, 269 spreading algorithm, 168 SSPR (self-service password reset), 2.14-15 stacked bar chart, 310 Standard tier, storage account, 67 static allocation, public IP address, 228-229 storage, 65. See also Azure Blob Storage account/s, 65 backup and recovery, soft delete, 113-115. See also backup and recovery blob/s, 66 disks, 66 files, 66 firewall, 74 identity-based access, 84-85 queues, 66 replication, 89 SAS (shared access signature) service, 74 snapshots, 115-116 tables, 66 virtual network service endpoints, 75-76

Storage Explorer, containers, managing, 109 stored access policy, 81-82 subnets, 215–216, 217. See also VNet (virtual network) associating an NSG, 249-251 creating, 220-221 IP range, 217 removing, 217 route table, 233-234, 235-236 settings, 218 subscription activity logs, 304-305 administrators, 49 alerts, 319-321 Azure, 29 billing, 58 budget, 55 governance, 50-51 managing, 48-49 moving resources between, 43-44 resource groups, 30-31 resource locks, 38 spending limits, 53-54 types, 48 sync blob copy, 101 system routes, 231-233, 236

# T

table/s querying, 308 storage, 66 tags resource, 40, 54 service, 222-223, 244 target resource, 313 template ARM, 16, 124, 130-131 VHD, 132-133 Test-AzNetworkWatcherIPFlow cmdlet, 328 three-tier application architecture, 246 threshold, budget, 55 tools Bicep, installing, 141 Connection Monitor, 240-241

Connection Troubleshoot, 239–240 Network Watcher. *See also* Network Watcher topology, hub-and-spoke, 223 troubleshooting load balancing, 286 tools, Connection Troubleshoot, 239–240. *See also* tools

## U

UDRs (user-defined routes), 224-225, 233-235, 236-238 UI (user interface), ARM template, 135 upgrade, policy, 166 uploading and downloading data using azcopy, 100 URI, SAS (shared access signature), 80-81 Usage Location property, 10 usage report, 40 user delegation SAS (shared access signature), 81 user/s cloud-only, 3 creating, bulk operations, 9 creating, in Azure portal, 3 guest, managing, 10-12 profile, 6 properties, 6-9 Usage Location property, 10

## V

validateMoveResources method, 44–45 vanity name server, 267 variables, ARM template, 125, 126, 129, 135 versioning, 115–116 VHD template, 132–133 viewing alerts, 318–319 budget, 57 virtual network, 126-127 VirtualNetwork service tag, 222-223 VM (virtual machine), 123, 143. See also VNet (virtual network) adding a public IP address, 128-129 availability set, 161 availability zone, 159-160 backing up, 344-346 changing the size of, 156–158 creating, 144-145. See also Azure portal, Create a Virtual Machine blade defining, 129 deployment, 143-144 disks, managing, 158-159 encryption, 150 insights, 323-325 IP forwarding, 235 moving, 153 network interface, creating, 127 outbound internet connections. 230-231 replication, 336-343 restoring, 346-348 types, 156–157 VMSS (Virtual Machine Scale Sets), 123, 163 advanced rules, 167 creating, 164–165 health monitoring, 166-167 placement group, 163-164 spreading algorithm, 168 upgrade policy, 166 VNet (virtual network), 210-211, 215-216 Azure Bastion, 255 Azure Bastion service, creating, 255-258 CIDR (classless inter-domain routing), 216, 220 creating, 219-221 hub-and-spoke topology, 223 IP forwarding, 235 IP range, 216-217 NSGs, applying, 248-249 NVA (network virtual appliance), 224-225 peering, 222

#### VNet (virtual network), continued

VNet (virtual network), *continued* properties, 218 resolution, 275 service endpoints, storage and, 75–76 shared gateway, 225 subnets, 217 system routes, 231–233 UDRs (user-defined routes), 224–225, 233–235 VPN, forced tunneling, 236

## W

webhooks, 173, 316–317 Windows, non-hybrid Entra join, 14 Windows File Explorer, mapping a network drive to an Azure file share, 104–105 workspace, Log Analytics agents, 301 configuration, 299–304

## X-Y-Z

zone, DNS, 263–264 child, 268 configuration, 270–273 delegating to Azure DNS, 266–268 private, 275–277 ZRS (zone redundant storage), 68